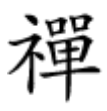

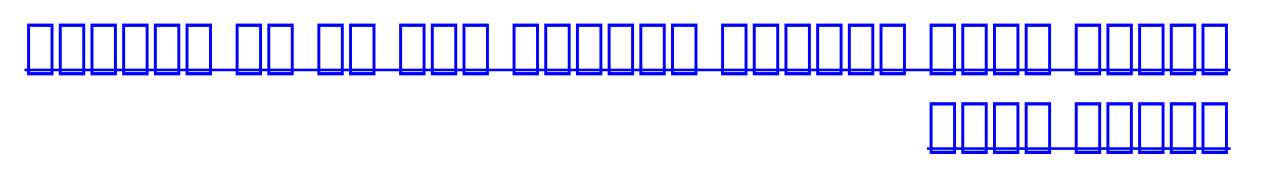

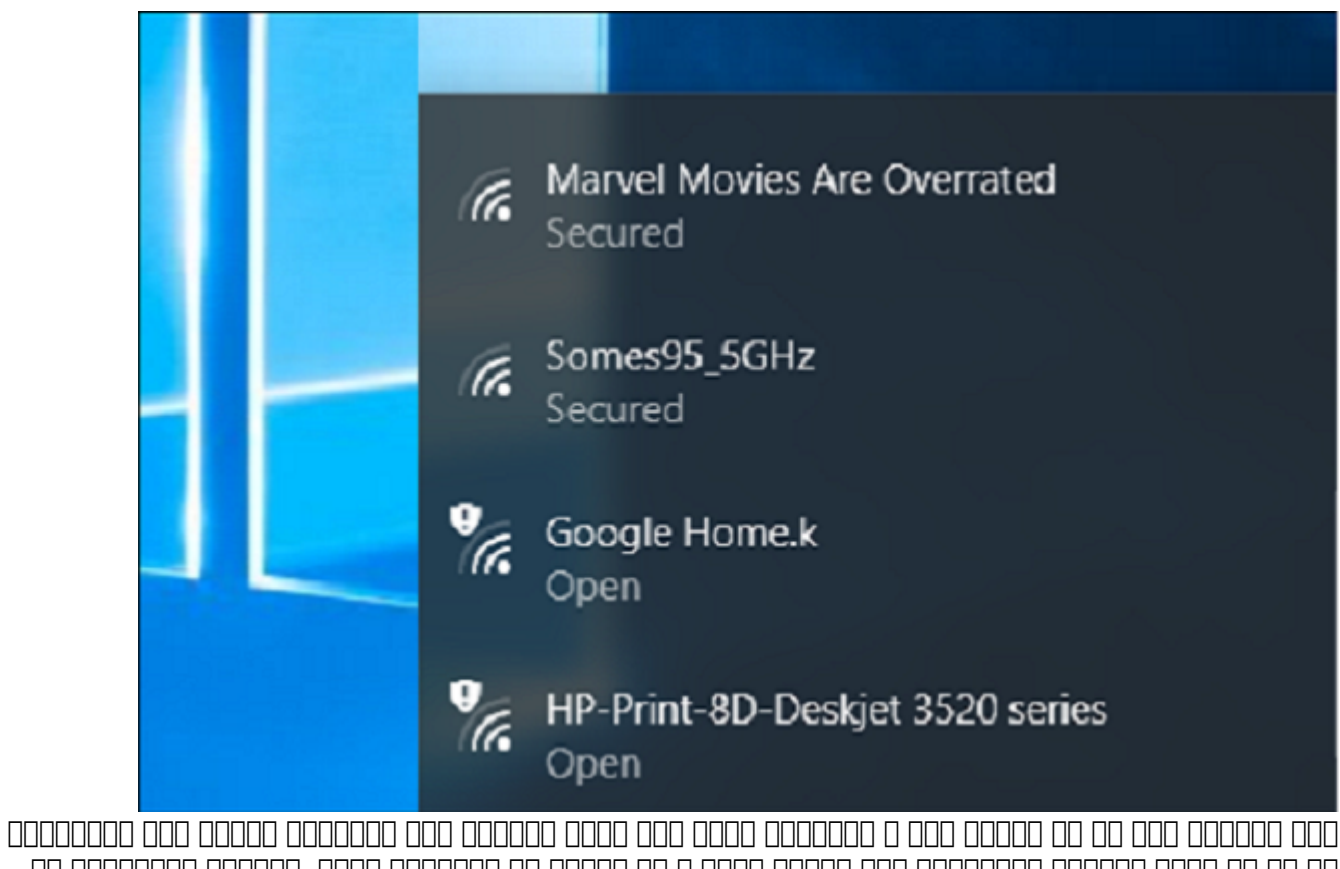

## 

 Omegan
 Omegan
 Omegan
 Omegan
 Omegan
 Omegan
 Omegan
 Omegan
 Omegan
 Omegan
 Omegan
 Omegan
 Omegan
 Omegan
 Omegan
 Omegan
 Omegan
 Omegan
 Omegan
 Omegan
 Omegan
 Omegan
 Omegan
 Omegan
 Omegan
 Omegan
 Omegan
 Omegan
 Omegan
 Omegan
 Omegan
 Omegan
 Omegan
 Omegan
 Omegan
 Omegan
 Omegan
 Omegan
 Omegan
 Omegan
 Omegan
 Omegan
 Omegan
 Omegan
 Omegan
 Omegan
 Omegan
 Omegan
 Omegan
 Omegan
 Omegan
 Omegan
 Omegan
 Omegan
 Omegan
 Omegan
 Omegan
 Omegan
 Omegan
 Omegan
 Omegan
 Omegan
 Omegan
 Omegan
 Omegan
 Omegan
 Omegan
 Omegan
 Omegan
 Omegan
 Omegan
 Omegan
 Omegan
 Omegan
 Omegan
 Omegan
 Omegan
 Omegan
 Omegan
 Omegan
 Omegan
 Omegan
 Omegan
 Omegan
 Omegan
 Omegan
 Omegan
 Omegan
 Omegan
 Omegan
 Omegan
 Omegan

netsh wlan add filter permission=block ssid="WIFI NAME" networktype=infrastructure

netsh wlan delete filter permission=block ssid="WIFI NAME" networktype=infrastructure

# Administrator: Command Prompt - □ × C:\WINDOWS\system32>netsh wlan delete filter permission=block ssid="Marvel Mov ies Are Overrated" networktype=infrastructure The filter is removed from the system successfully. C:\WINDOWS\system32>

## 

#### $netsh \ wlan \ add \ filter \ permission = allow \ ssid = "WIFI \ NAME" \ network type = infrastructure$

C:\WINDOWS\system32>netsh wlan add filter permission=allow ssid="Squawk Net -2.4GHz" networktype=infrastructure The filter is added on the system successfully. C:\WINDOWS\system32>

#### 

<u>ם</u>םם <u>חם מסם מם מסמם מסמם מסמם ממם ממ</u>ם מם מם מם ממכום מסממם ממממם ממו מם ממם מם מממו מם מממם מם מממם מסממנים מכומנים מכומני

#### $netsh \ wlan \ add \ filter \ permission = denyall \ network type = infrastructure$

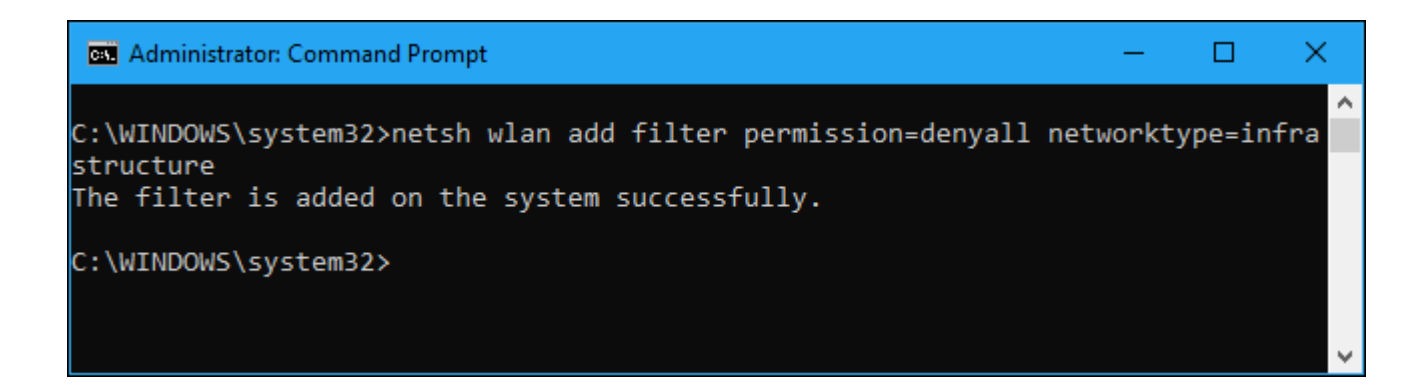

netsh wlan delete filter permission=denyall networktype=infrastructure

# 

## 

#### netsh wlan show filters

| Administrator: Command Prompt                             | — | × |
|-----------------------------------------------------------|---|---|
| C:\WINDOWS\system32>netsh wlan show filters               |   | ^ |
| Allow list on the system (group policy)                   |   |   |
| <none></none>                                             |   |   |
| Allow list on the system (user)<br>                       |   |   |
| Block list on the system (group policy)<br>               |   |   |
| Block list on the system (user)                           |   |   |
| SSID: "Marvel Movies Are Overrated", Type: Infrastructure |   | ~ |

 0
 0
 0
 0
 0
 0
 0
 0
 0
 0
 0
 0
 0
 0
 0
 0
 0
 0
 0
 0
 0
 0
 0
 0
 0
 0
 0
 0
 0
 0
 0
 0
 0
 0
 0
 0
 0
 0
 0
 0
 0
 0
 0
 0
 0
 0
 0
 0
 0
 0
 0
 0
 0
 0
 0
 0
 0
 0
 0
 0
 0
 0
 0
 0
 0
 0
 0
 0
 0
 0
 0
 0
 0
 0
 0
 0
 0
 0
 0
 0
 0
 0
 0
 0
 0
 0
 0
 0
 0
 0
 0
 0
 0
 0
 0
 0
 0
 0
 0
 0
 0
 0
 0
 0
 0
 0
 0
 0
 0
 0
 0
 0
 0
 0
 0
 0
 0
 0
 0

000000: 0000 0000000 0000: 0000 0000: 0000 00000 00000 00000 000000:

https://www.shabakeh-mag.com/networking-technology/10634/%DA%86%DA%AF%D9%88%D9:

<u>%D9%88%D8%A7%DB%8C%E2%80%8C%D9%81%D8%A7%DB%8C-</u>

%D9%87%D9%85%D8%B3%D8%A7%DB%8C%D9%87-%D8%AE%D9%88%D8%AF-

<u>%D8%B1%D8%A7-%D8%AF%D8%B1-%D9%88%DB%8C%D9%86%D8%AF%D9%88%D8%B2-</u>

<u>%D9%85%D8%B3%D8%AF%D9%88%D8%AF-%DA%A9%D9%86%DB%8C%D9%85</u>